✤ Beginner user

# Fit Y-by-X a Tutorial

Karen Copeland, Ph.D. Discovery 2014

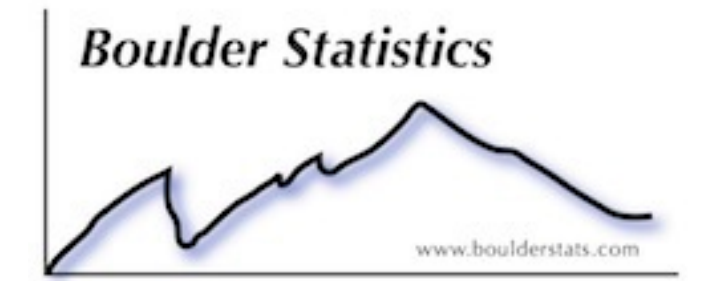

# **Outline of Tutorial**

- Start with data from the Boulder flood to:
  - Import data from text file
  - Explore the Fit Y-by-X platform (Bivariate)
- Generate fictitious (simulated) data to:
  - Continue to explore the Fit Y-by X platform (One-Way, Logistic, Contingency)
- Along the way we will explore JMP gems
  - Table Features: filters, summarize
  - Column Features: properties, initialization, formulas, labels, viewer
  - Row Features: color/mark by, next selected, matching, labels
  - Interactive Features: adding columns from selected data, copying axis settings, copying frame contents, customizing platforms

## Live Demo....

#### Daily Precip from 1887 for Boulder Co

- File>Open>Boulder Rain from 1887.txt (Open As: Data using preview)
   Open Data Table From Text
- Use "right click>select matching cell>control x" to remove -998 (from precip column)
- plot precip by mon

#### precip by mon

- set auto recalc (red triangle>script>automatic recalc)
- highlight a problem value
- use next slected (Rows>Next Selected)
- remove matching cells (control x)
- hover over point
- make year a label (Columns>Label)
- use select to see # of points
- pin
- swap x and y
- add local data filter (red triangle>script>local data filter) and explore amounts and years.

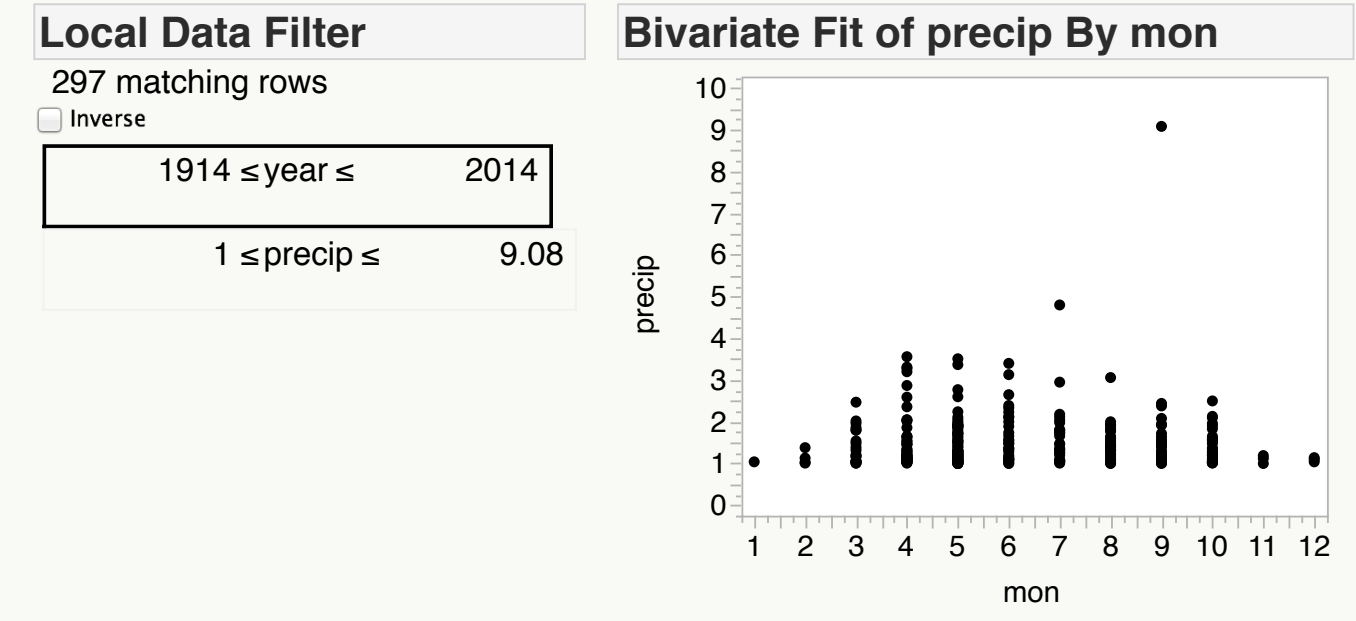

#### 8 Days of Rain Formula

- Add a new column (menu or double click to right of last column)
- · Add a new formula (menu or right click on column heading)
- Summation( i = Row() 8, Row(), :precip[i, Empty()] )

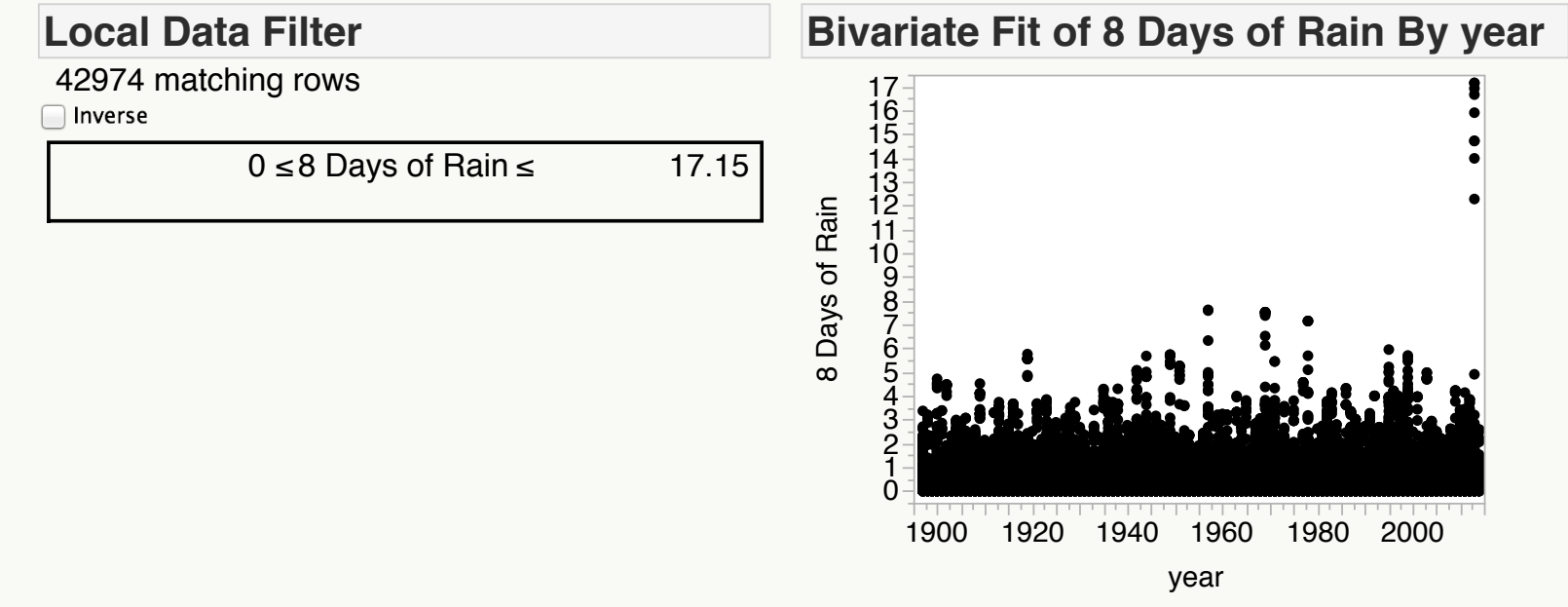

#### SV and BC Hourly Sept 2013

- Ht by Date/Time
- Select and then right click>Name Selection in Column
- Row>Color or Mark by Column
- Show Column Viewer

#### Bivariate Fit of BC GAGE\_HT (ft) By Date/Time

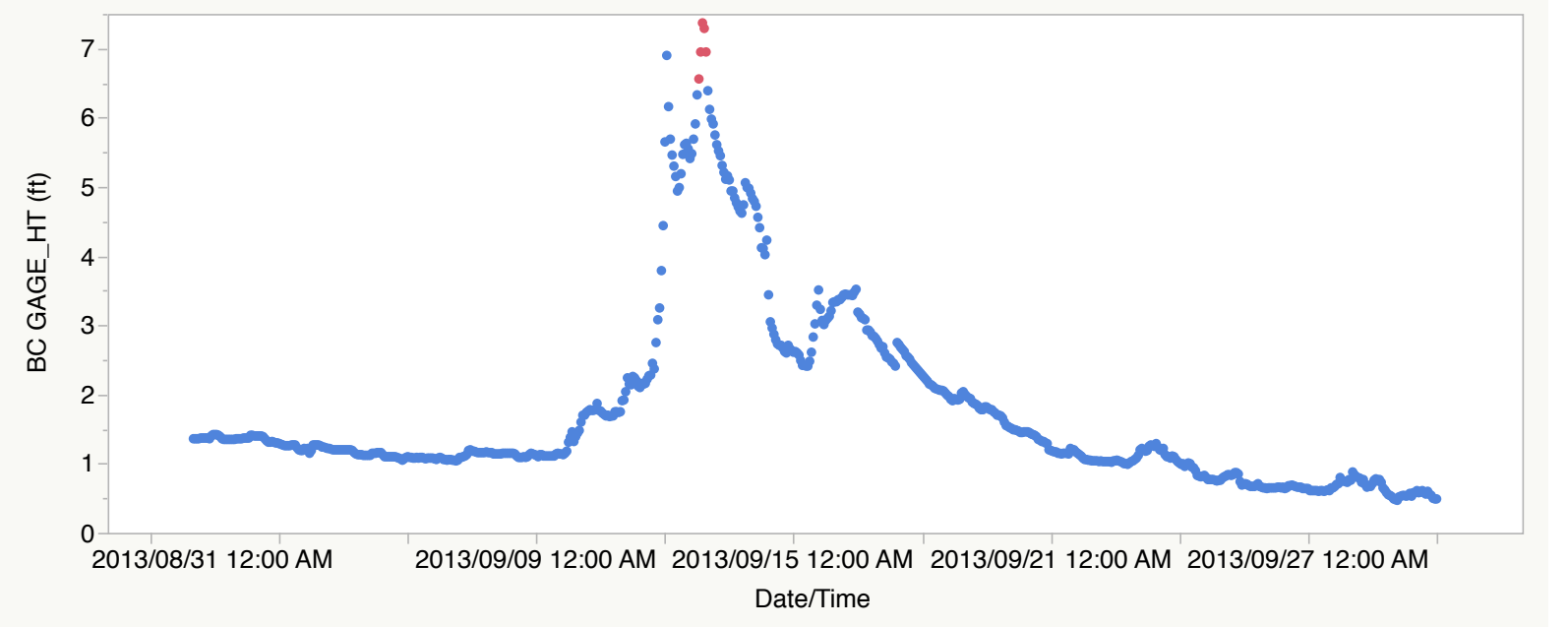

| Name Selection in Column                                                 |           |  |  |
|--------------------------------------------------------------------------|-----------|--|--|
| Label the currently selected rows and save the value(label) in a column. |           |  |  |
| Column Name                                                              |           |  |  |
| Selected                                                                 | 1         |  |  |
| Unselected                                                               | 0         |  |  |
|                                                                          | Cancel OK |  |  |

### **Build a Simulated Diagnostic Data Set**

- File>New Table
- Rows>Add Rows...100
- Column Info (Diagnosis: Character) >Initialize Data (Sequence Data: Positive, Negative)
- Add Column (SID: numeric)>Initialize Data (sequence)
- Add Column (Result: numeric)>Formula
- Formula: Match(:Diagnosis,

```
"Negative", Random Lognormal( 1.3, 0.5 ),
"Positive", Random Normal() * 2 + 8,
Empty(), Empty()
```

```
)
```

- Add Column (Test Outcome: character)>Formula
- Formula: If( :Result < 4,

```
"Neg",
```

```
"Pos"
```

```
)
```

- Add Column (Group: numeric)> Initialize Data (random indicator)
- Column Properties > Character
- Columns>Recode

| 000                          | Column 2                              |        |        |
|------------------------------|---------------------------------------|--------|--------|
| 'Column 2' in Table 'untitle | d 61'                                 |        | ОК     |
| Column Name                  | Diagnosis                             |        | Cancel |
|                              | Lock                                  |        | Apply  |
| Data Type                    | Character ‡                           |        | Help   |
| Modeling Type                | Nominal ‡                             |        |        |
| Initialize Data              | Sequence Data 🛟                       |        |        |
|                              | Positive<br>Negative<br>optional item | Remove |        |
|                              | Repeat each value N times             | Add 50 |        |
| Column Properties            | •                                     |        |        |

### More Fit Y by X

Contingency Analysis

Nominal by Nominal = Mosaic

#### Logistic Regression

- Nominal by Continuous = Logistic
- Right Click > Customize...
- Red Triangle>ROC Curve
- Right Click > Customize...use script
- Right Click> Copy Frame Contents
   Oneway Analysis
- Continous by Nominal = Oneway
- t-tests
- ANOM (Analysis of Means)
- Other multiple comparison tests
- Summary stats

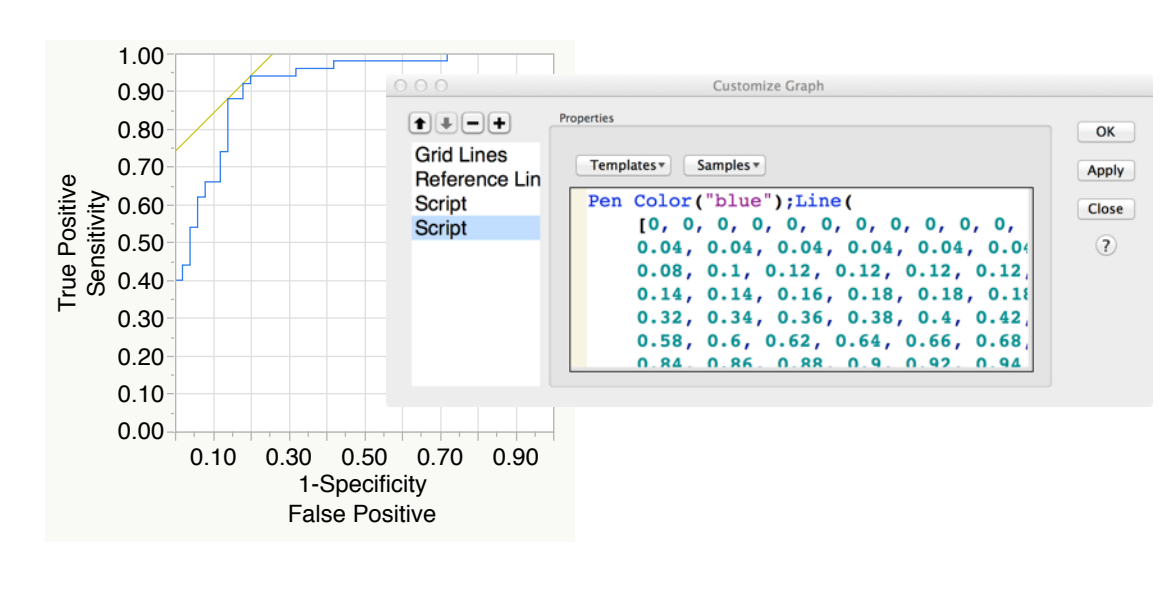

Customize Graph

Line Style: — Line Width

Properties

Line Color:

(+)

Grid Lines

Marker

Reference Lin Probability Cu

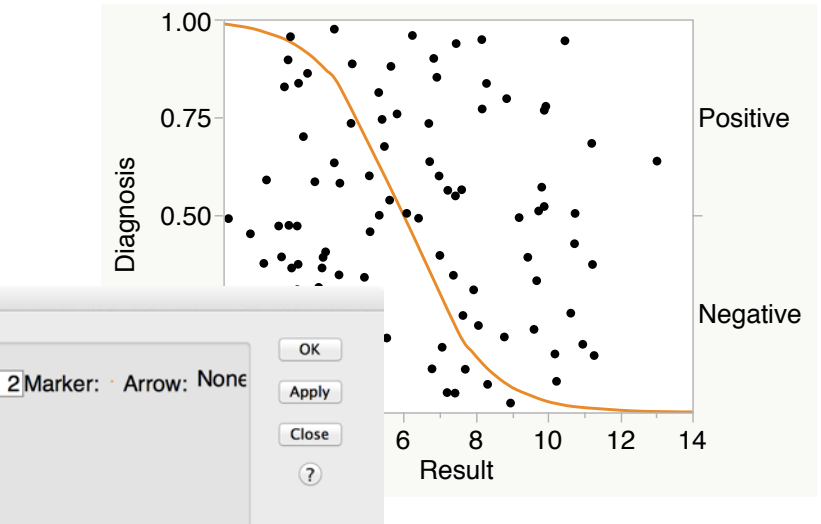